# Instructie gebruik NVOG-website Hieronder krijg je een korte uitleg van de nieuwe NVOG-website.

# Inhoud

| Inst | tructie gebruik NVOG-website   | 1  |
|------|--------------------------------|----|
| 1. O | Openbare gedeelte NVOG-website | 2  |
| 1.1  | Thema's                        | 2  |
| 1.1. | 1 Proefschriften               | 4  |
| 1.2  | Specialismen                   | 4  |
| 1.3  | Kwaliteitsdocumenten           | 6  |
| 1.4  | Vacatures                      | 6  |
| 1.5  | De NVOG                        | 7  |
| 1.6  | De VAGO                        |    |
| 2    | Inloggen voor leden            | 9  |
| 2.1  | Mijn gegevens aanpassen        | 10 |

# 1. Openbare gedeelte NVOG-website

De informatie op het openbare gedeelte van de NVOG-website (<u>www.nvog.nl</u>) is bestemd voor iedereen, ongeacht of je wel of geen gynaecoloog bent. Op de homepage vind je bovenaan de volgende uitklapmenu's:

- 1.1 Thema's
- 1.2 Specialismen
- 1.3 Kwaliteitsdocumenten
- 1.4 Vacatures
- 1.5 De NVOG
- 1.6 De VAGO

Onder de afbeelding staan de meest actuele nieuwsberichten en agenda-items, met de mogelijkheid om door te klikken naar Alle nieuwsitems en de Volledige agenda. En lichten we in drie blokken Media-items, Voorbeelden uit de praktijk en het Jaarthema uit.

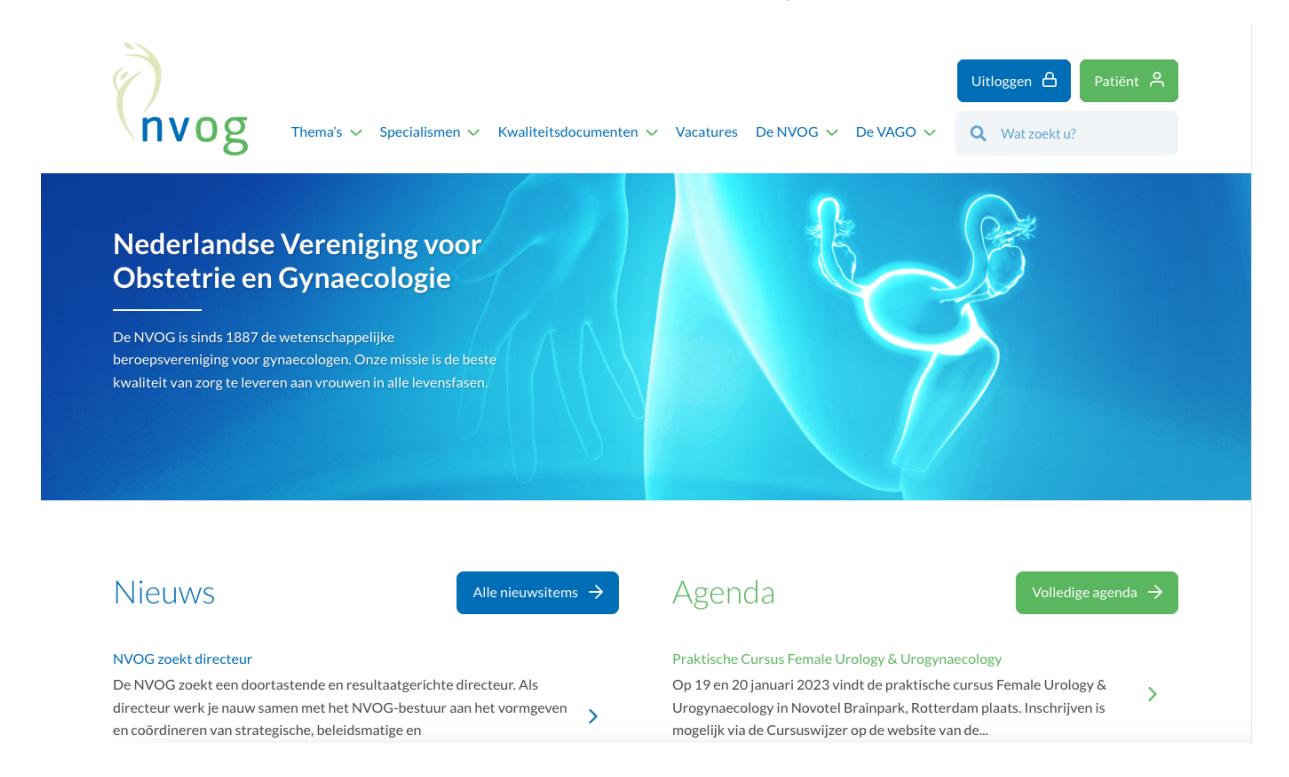

# 1.1 Thema's

Onder Thema's vind je informatie van de vier NVOG-koepels, de BBC en overige beleidsthema's. Het tabje Koepel geeft algemene informatie over de activiteiten van de koepel en daarnaast kunnen leden van de NVOG – na te zijn ingelogd – in de rechter kolom informatie vinden over het Bestuur, de Agenda en Nieuws en informatie van de betreffende koepel. Onder het tabje Commissies verschijnt in de rechter kolom een overzicht met alle commissies van de betreffende koepel, met wederom algemene informatie over de activiteiten van de commissie en kunnen leden van de NVOG – na te zijn ingelogd – in de rechter kolom informatie vinden over het Bestuur, de Agenda en Nieuws en informatie over de activiteiten van de commissie en kunnen leden van de NVOG – na te zijn ingelogd – in de rechter kolom informatie vinden over het Bestuur, de Agenda en Nieuws en informatie van de betreffende commissie.

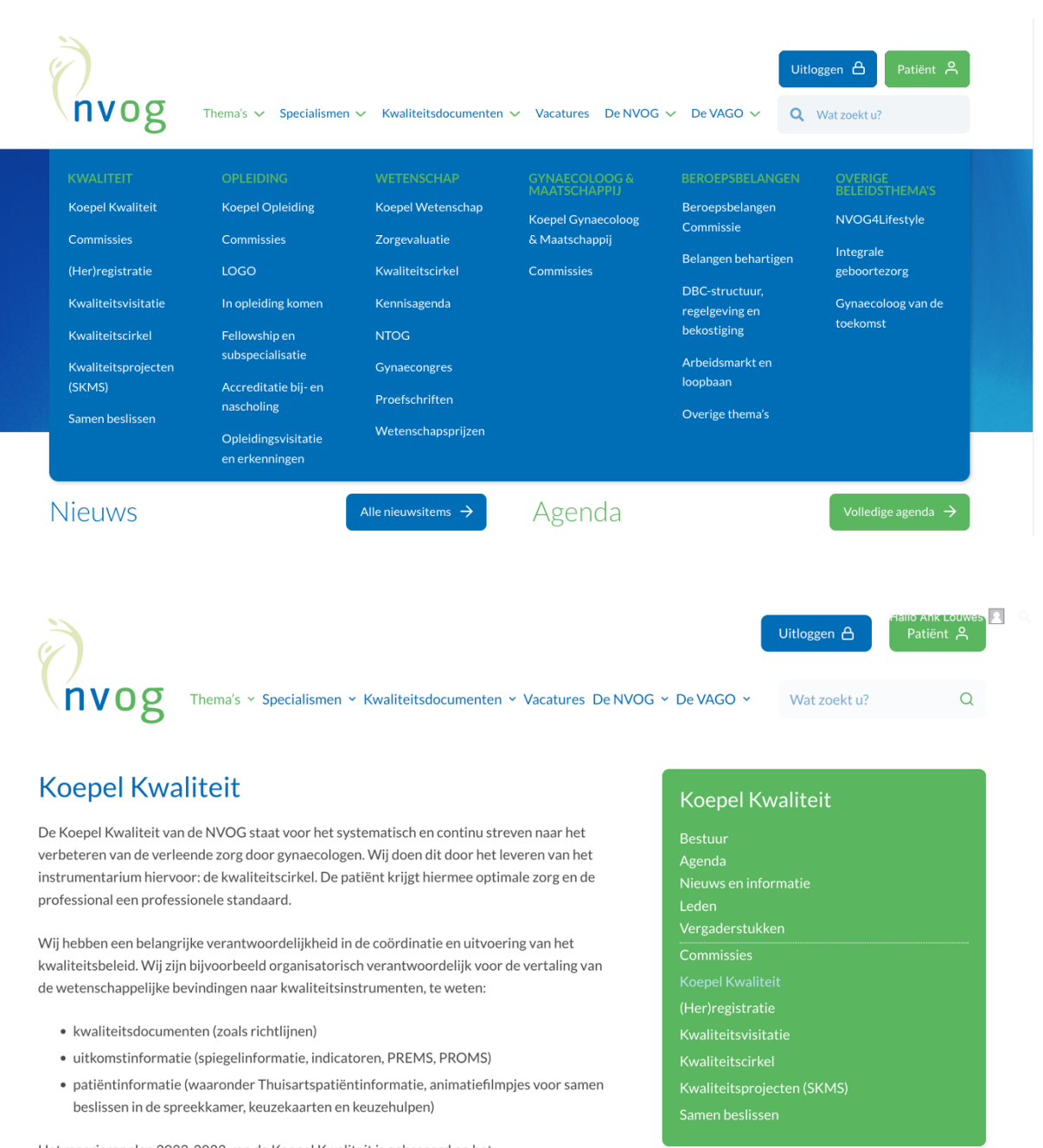

Het meerjarenplan 2022-2023 van de Koepel Kwaliteit is gebaseerd op het visiedocument 'Kwaliteit is samen leren' (juli 2021). Dit document is een aanzet tot een

Snel naar...

# 1.1.1 Proefschriften

Leden van de NVOG kunnen – na te zijn ingelogd – de proefschriften terugvinden onder het thema Wetenschap. Zij kunnen daar ook zelf hun eigen proefschrift toevoegen.

| Ì                            |                                                                | Uitloggen ( | Hallo Ank Louwes ַ<br>Patiënt 🎗 |
|------------------------------|----------------------------------------------------------------|-------------|---------------------------------|
| nvog 👘                       | PROEFSCHRIFT INDIENEN                                          | at zoek     | ktu? Q                          |
| Proefschrifte                | Titel proefschrift*                                            |             |                                 |
| Zoeken                       | Auteur*                                                        | ften        |                                 |
| Relative                     |                                                                | ар          |                                 |
| intrapar<br>monitori         | dd-mm-jjjj                                                     |             |                                 |
| Publicatieda<br>januari 202: |                                                                |             |                                 |
| Auteur: Ole<br>Hulsenboon    |                                                                | ren         |                                 |
| Download/t<br>proefschrift   | Bestanden kiezen Geen bestand gekozen Maximum file size: 99 MB |             |                                 |
|                              | Submit                                                         |             |                                 |
|                              |                                                                |             | Richtlijnen                     |
|                              |                                                                | Agenda      | Vacatures                       |

## 1.2 Specialismen

Onder Specialismen vind je informatie van de vier NVOG-pijlers. Het tabje Pijler geeft algemene informatie over de activiteiten van de pijler en daarnaast kunnen leden van de NVOG – na te zijn ingelogd – in de rechter kolom informatie vinden over het Bestuur, de Agenda en Nieuws en informatie van de betreffende pijler. Ook verschijnt in de rechter kolom een overzicht met alle werkgroepen en/of SIG's van de betreffende pijler, met wederom algemene informatie over de activiteiten van de werkgroep/SIG en kunnen leden van de NVOG – na te zijn ingelogd – in de rechter kolom informatie vinden over het Bestuur, de Agenda en Nieuws en informatie van de betreffende werkgroep/SIG.

| nvo                                                                   | <b>9 Thema's</b> ∽ Specia                                                              | lismen ✓ Kwaliteitsdocumenten ✓                    | Vacatures De NVOG 🗸 De VAGO 🗸                                                                                                    | Uitloggen 👌 Patiënt 🕱<br>Q Wat zoekt u?                                                                    |
|-----------------------------------------------------------------------|----------------------------------------------------------------------------------------|----------------------------------------------------|----------------------------------------------------------------------------------------------------|----------------------------------------------------------------------------------------------------|
| Nederl<br>Obstet<br>De NVOG is si<br>beroepsvereni<br>kwaliteit van z | FOETO-MATERNALE<br>GENEESKUNDE<br>Pijler Foeto-Maternale<br>Geneeskunde<br>Werkgroepen | GYNAECOLOGIE<br>Pijler Gynaecologie<br>Werkgroepen | ONCOLOGIE<br>Pijler Oncologie (WOG)<br>Werkgroepen<br>DGOG / aanmelden nieuwe<br>studies<br>DGOA<br>Patiënteninformatie<br>Richtlijnen<br>Nieuws<br>Agenda | VOORTPLANTINGSGENEESKUNDE<br>Pijler Voortplantingsgeneeskunde<br>(VPG)<br>Special Interest Groepen (SIG's) |
| Nieuws                                                                | ;                                                                                      | Alle nieuwsitems 🔶                                 | Agenda                                                                                                    | Volledige agenda →                                                                                         |

| Dijer Gynaecologie van de NVOG denkt inhoudelijk mee over onderwerpen die de<br>agemene/benigne gynaecologische geneeskunde in de volle breedte aangaan. Wij zijn ee<br>platform waar de leden zich kunnen laten horen op het gebied van de gynaecologie. Door lid to<br>worden van een van de onderligende werkgroepen kan men hieraan meewerken. Aanmelde<br>kan via Werkgroeplid worden.Dijer Gynaecologie<br>Bestuur<br>AgendaDijer Gynaecologie<br>Door lid<br>WerkgroepenHe bestuur van de pijler bestaat uit een voorzitter, vertegenwoordigers van de verschillende<br>werkgroepen en een afgevaardigde uit het NVOG-bestuur.Pijler Gynaecologie<br>WerkgroepenWerkgroepenDie De De De De De De De De De De De De De | nvog Thema's ~ Specialismen ~ Kwaliteitsdocumenten ~ Vacatures De NVO                                                                                                    | G ~ De VAGO ~                                                                                                    | itloggen 🛆<br>Wat zoekt u? | Patiënt A           |
|----------------------------------------------------------------------------------------------------|----------------------------------------------------------------------------------------------------|----------------------------------------------------------------------------------------------------|----------------------------|---------------------|
| Snel naar Nieuws Richtlijnen Agenda Vacatures                                                                                                    | <b>Pijler Gynaecologie</b><br>De Pijler Gynaecologie van de NVOG denkt inhoudelijk mee over onderwerpen die de<br>algemene/benigne gynaecologische geneeskunde in de volle breedte aangaan. Wij zijn een<br>platform waar de leden zich kunnen laten horen op het gebied van de gynaecologie. Door lid te<br>worden van een van de onderliggende werkgroepen kan men hieraan meewerken. Aanmelden<br>kan via Werkgroeplid worden.<br>Het bestuur van de pijler bestaat uit een voorzitter, vertegenwoordigers van de verschillende | <b>Pijler Gynae</b><br>Bestuur<br>Agenda<br>Nieuws en informa<br>Vergaderstukken<br>Pijler Gynaecologi<br>Werkgroepen | e <b>cologie</b><br>atie   |                     |
|                                                                                                    |                                                                                                    | Snel naar<br>Nieuws<br>Agenda                                                                                         | Ric                        | htlijnen<br>catures |

#### In het menu Specialismen kun je op de groene woorden Oncologie en

Voortplantingsgeneeskunde klikken, waarna er algemene informatie verschijnt over hoe respectievelijk de oncologische en voortplantingsgeneeskundige zorg in Nederland is geregeld.

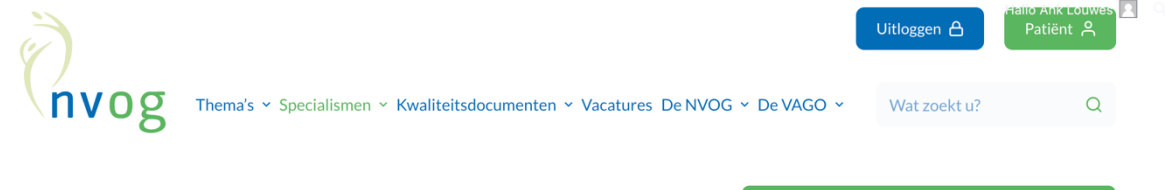

## Oncologie

#### Gynaecologisch tumoren

In Nederland krijgen jaarlijks ongeveer 4.500 vrouwen de diagnose 'gynaecologische tumor'. Endometriumcarcinoom komt het meeste voor met een incidentie van ca. 2.000 patiënten per jaar (p.p.j.), gevolgd door ovariumcarcinoom (ca. 1.300 p.p.j.), cervixcarcinoom (ca. 750 p.p.j.) en vulvacarcinoom (ca. 400 p.p.j.). Daarnaast is er nog een aantal zeldzame tumoren, zoals trofoblastziekten en sarcomen van de baarmoeder.

#### Organisatie van zorg

Nederland is opgedeeld in 8 gynaecologisch oncologische regio's. De zorg voor vrouwen met gynaecologische kanker is rondom een of meer samenwerkende gynaecologisch oncologische centra georganiseerd. Elke patiënt wordt in de regio besproken in een regionaal multidisciplinair overleg (MDO) met het gynaecologisch oncologisch centrum.

In de regio worden afspraken gemaakt over de diverse tumorsoorten. Voor cervixcarcinoom en vulvacarcinoom wordt de hoofdbehandeling in 1 van de 8 gynaecologische centra uitgevoerd. De behandeling van ovariumcarcinoom wordt in 19 ziekenhuizen in Nederland

#### Pijler Oncologie (WOG)

- Pijler Oncol
- DGOA
- Richtlijnen
- Nieuwsbrieven
- DGOG / aanmelden nieuwe studies
- Werkgroeper

#### Commissies

oortplanti

Foeto-Maternale Geneeskunde Gynaecologie Oncologie

## 1.3 Kwaliteitsdocumenten

Onder Kwaliteitsdocumenten staan alle richtlijnen, standpunten, nota's, leidraden enz. van de NVOG. En voor leden van de NVOG – na te zijn ingelogd – een overzicht van de documenten ter toetsing en ter autorisatie.

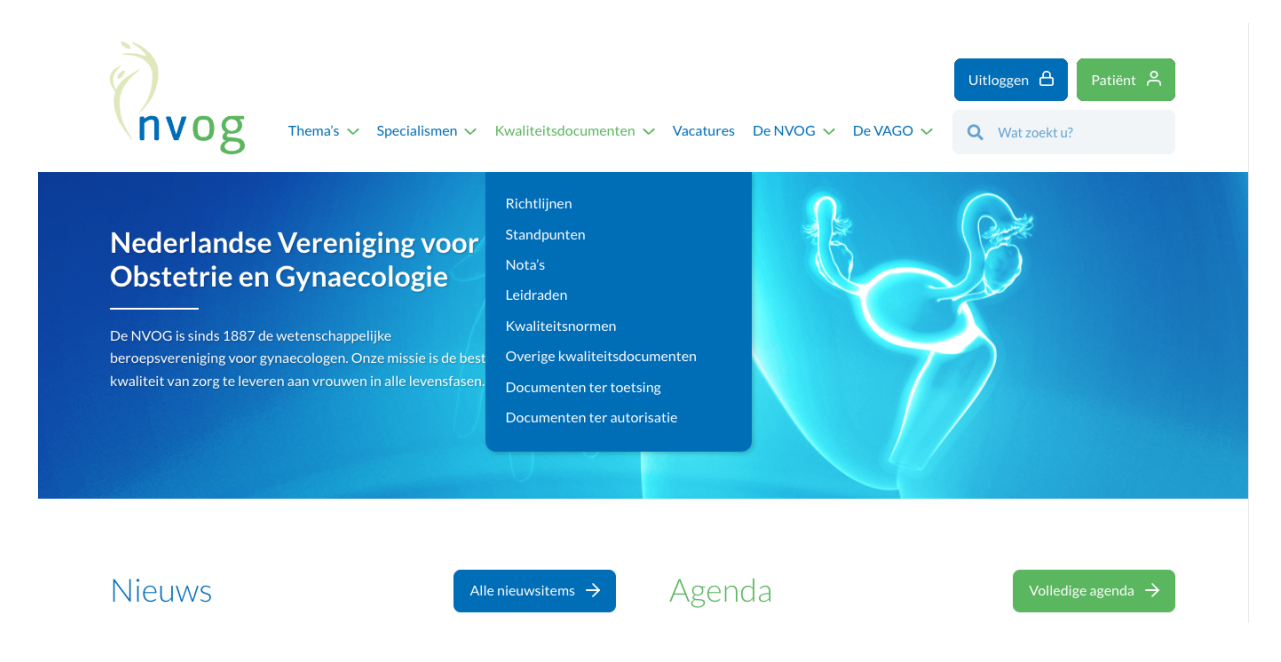

## 1.4 Vacatures

Onder Vacatures staat een overzicht van vacatures die binnen de beroepsgroep bestaan.

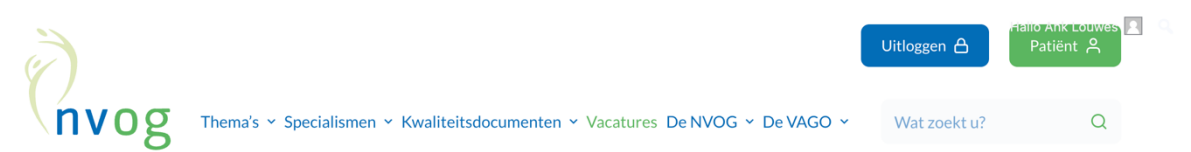

## Vacatures

Hieronder staat een overzicht van vacatures die binnen de beroepsgroep bestaan. NVOG-leden, die werkzaam zijn in bij ons geregistreerde ziekenhuizen, kunnen kosteloos een vacaturetekst mailen naar info@nvog.nl. Wij doen onze uiterste best uw vacature binnen drie werkdagen te plaatsen. Wilt u de vacature wijzigen of is deze vervuld, mail dan naar info@nvog.nl. N.B.: Let u er bij het aanmelden van een vacature voor de NVOG-site op dat de sluitingsdatum gelijk is aan de datum in een eventuele advertentie in de vaktijdschriften NTOG, NTvG en/of Medisch Contact. Dit om te voorkomen dat de sluitingsdata verschillen, waardoor mensen nog reageren, terwijl de procedure al is afgerond.

Fellow gynaecologische oncologie – Erasmus MC Publicatiedatum: 26 januari 2023 Locatie: Rotterdam Lees verder >

ANIOS Gynaecologie & Obstetrie – HMC Haaglanden

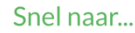

| Nieuws | Richtlijnen |
|--------|-------------|
| Agenda | Vacatures   |

# 1.5 De NVOG

Onder De NVOG vind je niet alleen informatie over de NVOG als vereniging, maar ook informatie over het NVOG-lidmaatschap, het NVOG-bestuur en -bureau en de geschiedenis. Onder het tabje Leden kunnen leden van de NVOG – na te zijn ingelogd – naar een overzicht van alle leden en verschijnt in de rechter kolom de optie Senioren. Ook kunnen leden van de NVOG – na te zijn ingelogd – onder meer de notulen van de ALV en de NVOG-nieuwsbrieven raadplegen.

| nvog                  | Thema's 🗸 S           | pecialismen 🗸             | Kwaliteitsdocumenten N | ✓ Vacatures | De NVOG 🗸 | De VAGO 🗸             | Uitloggen 🛆<br>Q Wat zoekt u? | Patiënt 🐣 |
|-----------------------|-----------------------|---------------------------|------------------------|-------------|-----------|-----------------------|-------------------------------|-----------|
|                       |                       |                           |                        |             |           |                       |                               |           |
| Missie en visie       |                       | Lid worden/lid            | dmaatschap wijzigen    |             |           |                       |                               |           |
| Bestuur NVOG          |                       | Werkgroeplid              | lworden                |             |           |                       |                               |           |
| Bureau NVOG           |                       | Collegiale ond<br>support | dersteuning/peer       |             |           |                       |                               |           |
|                       |                       | Getuigedesku              | ındige aanvragen       |             |           |                       |                               |           |
|                       |                       | Aanmelden ca              | asus maternale sterfte |             |           |                       |                               |           |
| Nieuws en informa     | itie                  | Leden aanschi             | rijven                 |             |           |                       |                               |           |
| NVOG vacatures        |                       |                           |                        |             |           |                       |                               |           |
| Nieuwsbrieven         |                       |                           |                        |             |           |                       |                               |           |
| In de media           |                       |                           |                        |             |           |                       |                               |           |
| Verwante organisa     | ities                 |                           |                        |             |           |                       |                               |           |
| lodon                 |                       |                           |                        |             |           |                       |                               |           |
| Leden                 |                       |                           |                        |             |           |                       |                               |           |
| De NVOG kent de vol   | gende lidmaatschap    | osvormen:                 |                        |             |           | Leden                 |                               |           |
|                       |                       |                           |                        |             |           | Alle leden            |                               |           |
| aspirant leden        | gewone leden          |                           |                        |             |           | Senioren              |                               |           |
|                       | leden                 |                           |                        |             |           | Missie en visie       |                               |           |
| senior leden          | buitenland            |                           |                        |             |           | NVOG Bestuu           | ir                            |           |
| buitengewone          |                       |                           |                        |             |           | NVOG Bureau           | 1                             |           |
| leden                 |                       |                           |                        |             |           | ∩∟v<br>Nieuws en infø | ormatie                       |           |
|                       |                       |                           |                        |             |           | NVOG vacatu           | res                           |           |
| a da a la mara an ba  | lle andre de la et C  |                           | de se de de se         |             |           | Nieuwsbrieve          | n                             |           |
| .eaen kunnen hun co   | liega s via het Overz | cicnt NVOG-le             | den vinden.            |             |           | In de media           |                               |           |
| Aspirant leden        |                       |                           |                        |             |           | Verwante org          | anisaties                     |           |
| Als aspirant leden wo | rden toegelaten:      |                           |                        |             |           | Voorbeelden u         | uit de praktijk               |           |
|                       |                       |                           |                        |             |           | - ·· ·                |                               |           |

In de kolom Inschrijven/aanschrijven staat onder meer informatie over en kun je formulieren invullen om NVOG-lid te worden en voor het aanvragen van collegiale ondersteuning of een getuigedeskundige.

| ( | nvog Thema's v S      | Uitloggen A Patiënt A<br>Specialismen ✓ Kwaliteitsdocumenten ✓ Vacatures De NVOG ✓ De VAGO ✓ Q Wat zoekt u? |  |
|---|-----------------------|----------------------------------------------------------------------------------------------------|--|
|   |                       |                                                                                                    |  |
|   | Missie en visie       | Lid worden/lidmaatschap wijzigen                                                                            |  |
|   | Bestuur NVOG          | Werkgroeplid worden                                                                                         |  |
|   | Bureau NVOG           | Collegiale ondersteuning/peer                                                                               |  |
|   | Leden                 | support                                                                                                    |  |
|   | ALV                   | Getuigedeskundige aanvragen                                                                                 |  |
|   | Nieuws en informatie  | Aanmelden casus maternale sterfte                                                                           |  |
|   | NVOG vacatures        | Leden aanschrijven                                                                                          |  |
|   | Nieuwsbrieven         |                                                                                                    |  |
|   | In de media           |                                                                                                    |  |
|   | Verwante organisaties |                                                                                                    |  |
|   | Geschiedenis          |                                                                                                    |  |

## 1.6 De VAGO

Onder De VAGO vind je informatie die van belang is voor alle assistenten in opleiding tot gynaecoloog (AIOS). Als je op het groene woord De VAGO klikt, kunnen VAGO-leden – na te zijn ingelogd – in de rechter kolom informatie vinden over het Bestuur, de Agenda, Nieuws en informatie en de ledenlijst van de VAGO, alsook VAGO Nieuwsbrieven en de notulen van de VAGO-ALV.

| nvog Thema's v Specialismen v Kwaliteitsdocumenten                                                                                                    | Uitloggen     A     Patiënt     A       Vacatures     De NVOG      De VAGO      Q     Wat zoekt u? |
|----------------------------------------------------------------------------------------------------|----------------------------------------------------------------------------------------------------|
| Nederlandse Vereniging voor<br>Obstetrie en Gynaecologie                                                                                                    | VAGO Nieuwsbrieven<br>VAGO ALV<br>Opleiding<br>Cursussen                                           |
| De NVOG is sinds 1887 de wetenschappelijke<br>beroepsvereniging voor gynaecologen. Onze missie is de beste<br>kwaliteit van zorg te leveren aan vrouwen in alle levensfasen. | Voortgangstoets<br>Externe relaties                                                                |
| Nieuws +                                                                                                    | Agenda Volledige agenda →                                                                          |

# 2 Inloggen voor leden

Leden van de NVOG kunnen op twee manieren in het besloten deel van de website inloggen. Dat kan via het blauwe tabje NVOG-lid rechts bovenaan de homepage en door in de uitklapmenu's op de pagina's met een slotje te klikken. Op de inlogpagina van het besloten deel van de NVOG-website is je gebruikersnaam het e-mailadres dat bij ons bekend is. Hiermee kun je een wachtwoord aanmaken of een code voor eenmalig gebruik. Wij raden je aan om een wachtwoord aan te maken en deze op te slaan.

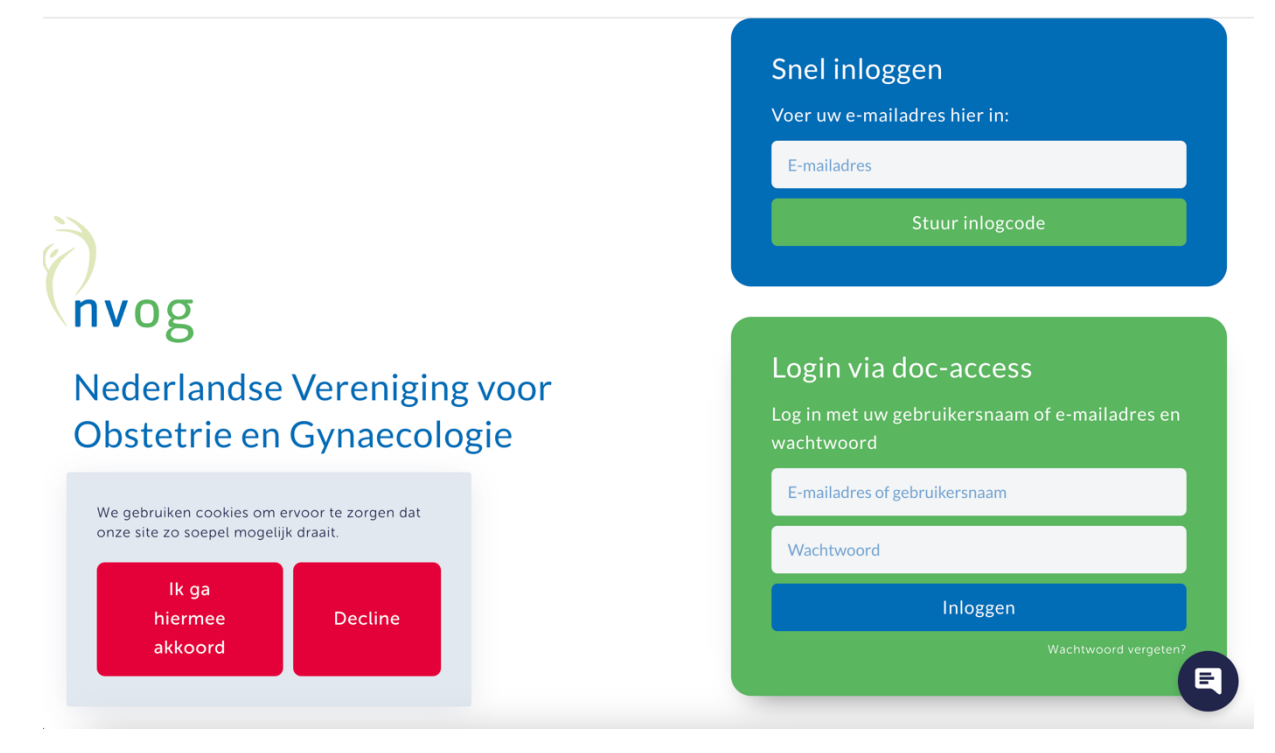

Zodra je bent ingelogd, verdwijnen de slotjes achter de besloten pagina's en kun je onder meer naar de proefschriften, notulen van de ALV, NVOG-nieuwsbrieven en de ledenlijst van de NVOG.

| Ì                     | Uitloggen 🛆 Patiënt 😤                                                       |
|-----------------------|-----------------------------------------------------------------------------|
|                       | Thema's Specialismen V Kwaliteitsdocumenten V Vacatures De NVOG V De VAGO V |
|                       | O Webseldu?                                                                 |
| VERENIGING            | INSCHRIJVEN/AANSCHRIJVEN                                                    |
| Missie en visie       | Lid worden/lidmaatschap                                                     |
| Bestuur NVOG          | wijzigen                                                                    |
| Bureau NVOG           | Werkgroeplid worden                                                         |
| Leden                 | Collegiale ondersteuning/peer<br>support                                    |
| ALV                   | Getuigedeskundige aanvragen                                                 |
| Nieuws en informatie  | Aanmelden casus maternale                                                   |
| NVOG vacatures        | sterfte                                                                     |
| Nieuwsbrieven         | Leden aanschrijven                                                          |
| In de media           |                                                                             |
| Verwante organisaties |                                                                             |
| Geschiedenis          |                                                                             |

Op de besloten pagina's van de koepels, pijlers, commissies, werkgroepen en SIG's zie je in de rechterkolom de volgende tabjes:

- Bestuur
- Agenda (overzicht van symposia, webinars e.d.)
- Nieuws en informatie
- Leden

Ben je lid van het bestuur van een werkgroep/SIG of van het dagelijks bestuur van een koepel/pijler/commissie dan zie je ook nog een tabje Vergaderstukken. Daar kunnen door de voorzitter of – indien van toepassing – beleidsadviseur/-ondersteuner voor iedere vergadering de betreffende vergaderstukken worden geplaatst.

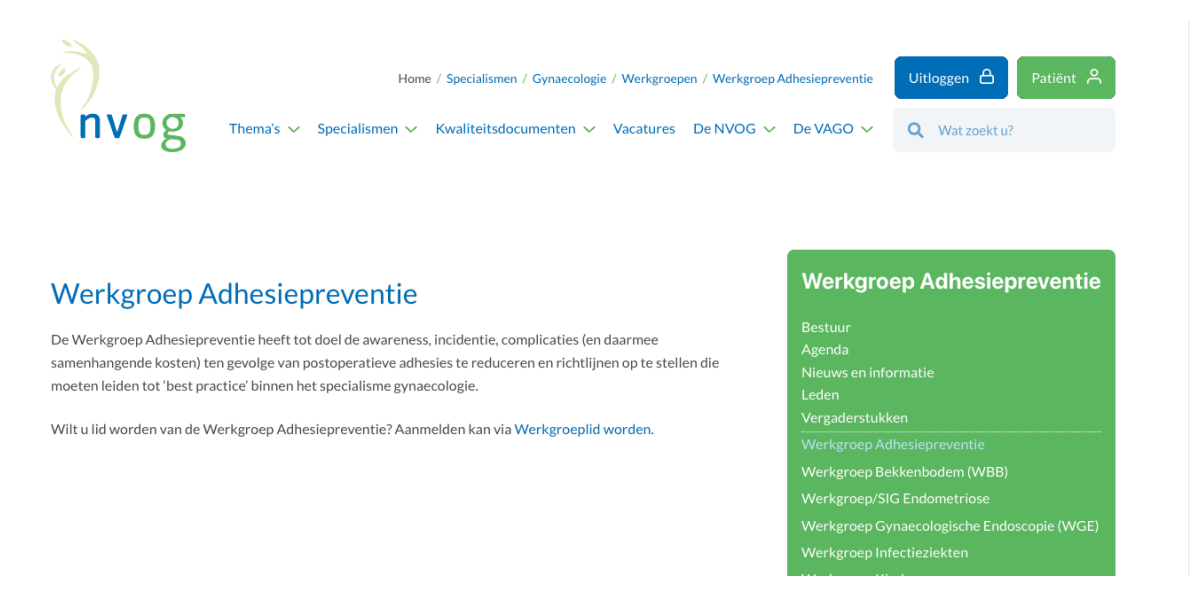

## 2.1 Mijn gegevens aanpassen

Op de pagina Lid worden/lidmaatschap wijzigen onder De NVOG kunnen leden bij hun nawgegevens, lidmaatschapsvorm van de NVOG of werkgroepen/sigs zien en aanpassen.

| $\partial$            | Home / De NVOG / Inschrijven/aanschrijven / Lid worden/lidmaatschap wijzigen 🛛 Uitloggen 🛆 Patiënt 😤 |
|-----------------------|----------------------------------------------------------------------------------------------------|
| nvog                  | Thema's V Specialismen V Kwaliteitsdocumenten V Vacatures De NVOG V De VAGO V Q Wat zoekt u?         |
| VERENIGING            | INSCHRUVEN/AANSCHRUVEN                                                                               |
| Missie en visie       |                                                                                                    |
| Bestuur NVOG          | Werkgroeplid worden                                                                                  |
| Bureau NVOG           | Collegiale ondersteuning/peer                                                                        |
| Leden                 | support                                                                                              |
| ALV                   | Getuigedeskundige aanvragen                                                                          |
| Nieuws en informatie  | Aanmelden casus maternale sterfte                                                                    |
| NVOG vacatures        | Leden aanschrijven                                                                                   |
| Nieuwsbrieven         |                                                                                                    |
| In de media           |                                                                                                    |
| Verwante organisaties |                                                                                                    |
| Geschiedenis          |                                                                                                    |

### Dit doe je door onder het tussenkopje **Uw gegevens wijzigen** te klikken op het AFASledenportaal.

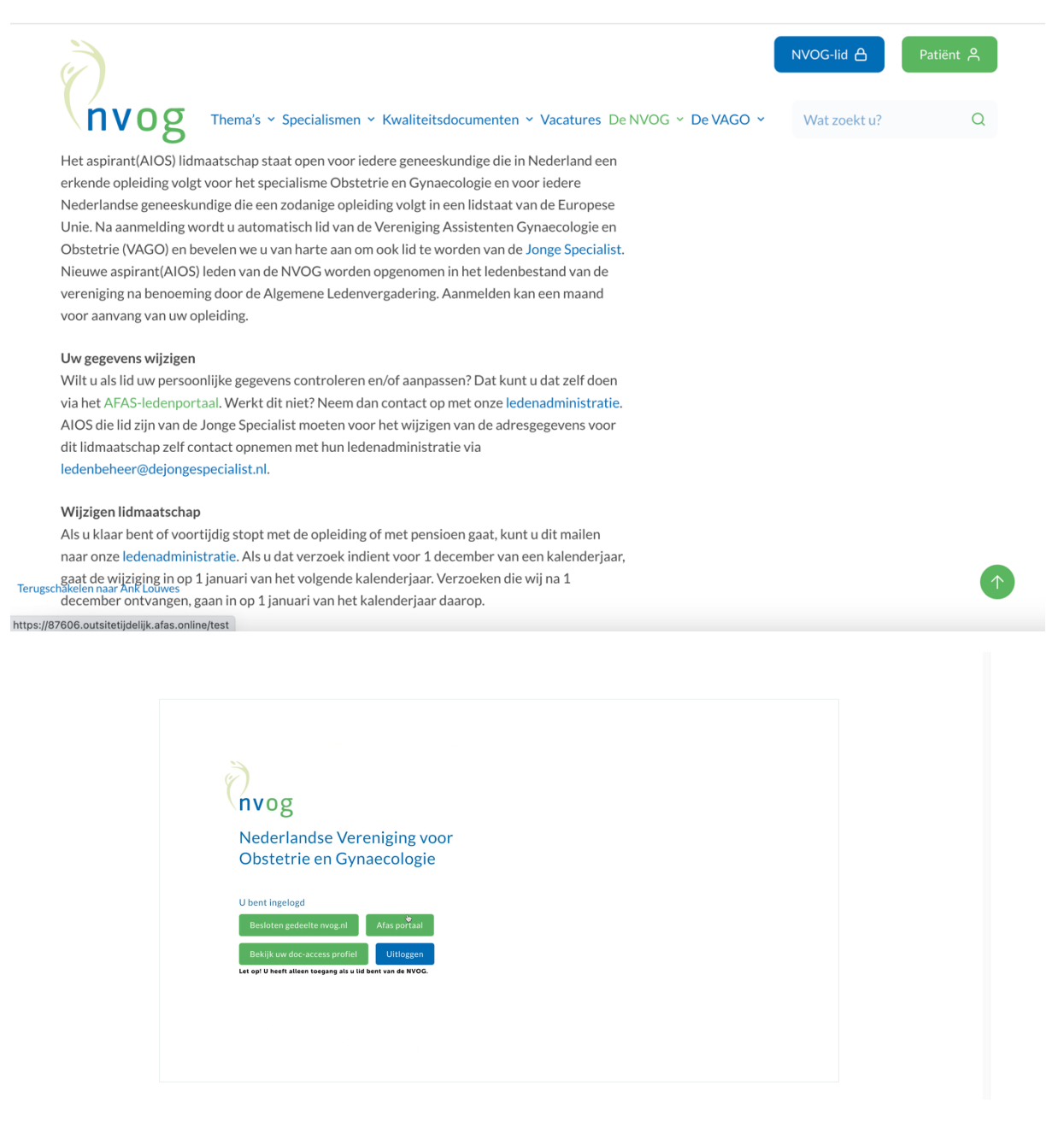

Op de pagina 'Mijn gegevens' zie je alle gegevens die bij de NVOG bekend zijn. Deze gegevens kun je zelf aanpassen via de knop 'Aanpassen' rechtsboven. Hier kun je ook een foto uploaden. Nadat je de gegevens hebt aangepast, moet je dit onderaan de pagina bevestigen door op de knop Aanpassen te klikken.

Wijzigingen in je lidmaatschap (waaronder het opzeggen van werkgroepen) en je subspecialisatie kunnen alleen door de ledenadministratie van de NVOG worden uitgevoerd. Stuur daarvoor een mailtje naar <u>nieuwlid@nvog.nl</u>.

|                                                                                                    | PE                                                     | ERSOONLIJKE GEGEVENS Acties                                                                                                    |
|----------------------------------------------------------------------------------------------------|--------------------------------------------------------|----------------------------------------------------------------------------------------------------|
|                                                                                                    | Raadpleeg of wijzig op deze pagina uw persoonlijke gag | pevens. Xik op de knop Aanpassen aan de rechterzijde om uw gegevens aan te passen. 😋 Aangassen                                                                                                    |
| Nam<br>Gebortedatum<br>Gebiott<br>Communicatiegegevens<br>Adres<br>Postadres<br>Teletion<br>Mobiel<br>"De velden teletion, mobiel er |                                                        | Concernence         Acceleratives (internet for acceleratives (internet for accele |
|                                                                                                    |                                                        | Toestemming voor e-mailing                                                                                                    |
|                                                                                                    |                                                        | Houd mil op de hoogte                                                                                                    |

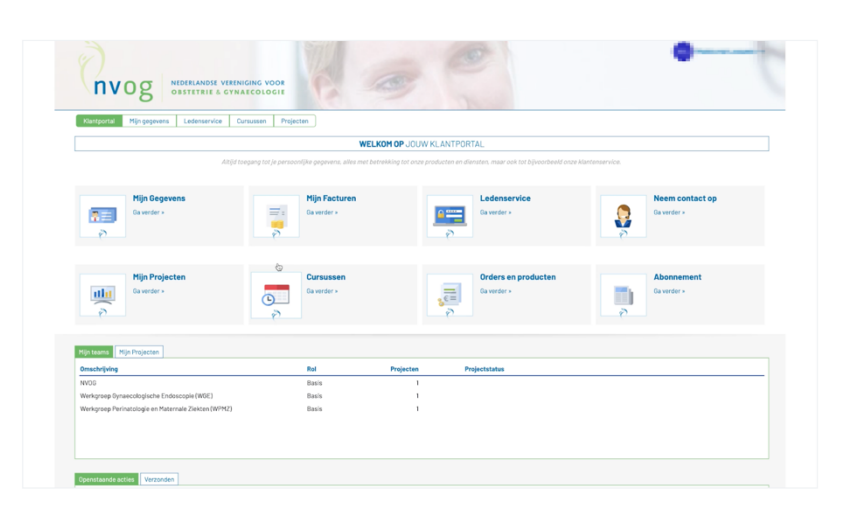